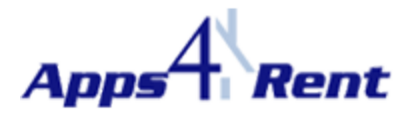

## Auto configuration of Outlook 2010.

## **NOTE:** This document is applicable only for customers using Apps4Rents Hosted Exchange 2010.

Please follow the steps below to Auto configure Outlook 2010 with Hosted Exchange 2010 Account:

- 1. Click on Start > Control Panel (in your Desktop).
- 2. Double Click on 'Mail' icon.

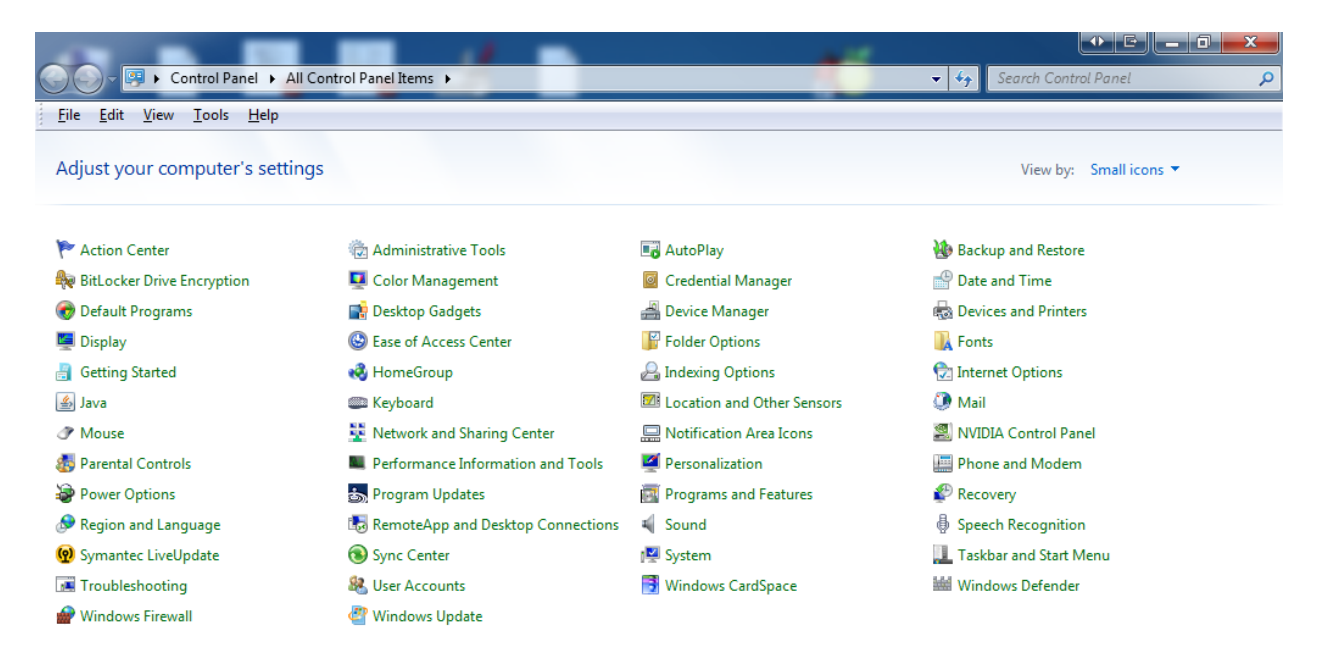

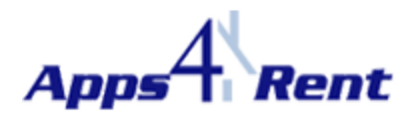

3. Click on 'Show Profiles'.

| Mail Setup -                                                                             | EX                 |
|------------------------------------------------------------------------------------------|--------------------|
| E-mail Accounts                                                                          |                    |
| Setup e-mail accounts and directories.                                                   | E-mail Accounts    |
| Data Files                                                                               |                    |
| Change settings for the files Outlook uses to store e-mail messages and documents.       | Data <u>F</u> iles |
| Profiles                                                                                 |                    |
| Setup multiple profiles of e-mail accounts and data files. Typically, you only need one. | Show Profiles      |
|                                                                                          |                    |
|                                                                                          | Close              |
|                                                                                          |                    |

4. Click on 'Add'.

| Mail                                                | c x        |  |  |  |
|-----------------------------------------------------|------------|--|--|--|
| General                                             |            |  |  |  |
| The following profiles are set up on this computer: |            |  |  |  |
|                                                     | *          |  |  |  |
|                                                     |            |  |  |  |
|                                                     | -          |  |  |  |
| Add Remove Properties Cop                           | р <u>у</u> |  |  |  |
| When starting Microsoft Outlook, use this profile:  |            |  |  |  |
| Prompt for a profile to be used                     |            |  |  |  |
| C Always use this profile                           |            |  |  |  |
|                                                     | 7          |  |  |  |
| OK Cancel                                           | Apply      |  |  |  |

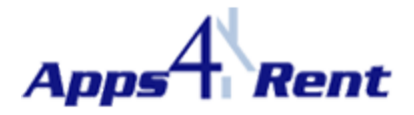

5. Provide a name (Can provide the user's display name) and click on OK.

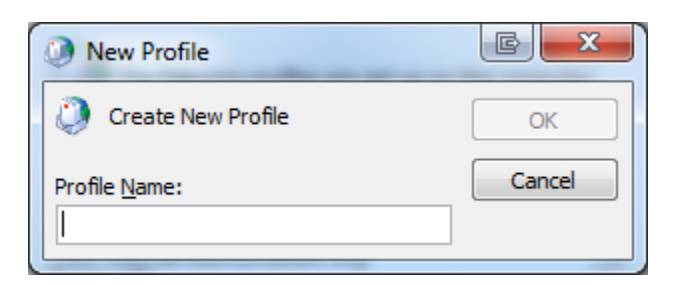

6. Fill in the details and click on 'Next'.

| Add New Account                                                                                                   | a second                                                        | E X        |  |  |
|----------------------------------------------------------------------------------------------------|-----------------------------------------------------------------|------------|--|--|
| Auto Account Setup<br>Click Next to connect to the mail server and automatically configure your account settings. |                                                                 |            |  |  |
| E-mail <u>A</u> ccount                                                                                            |                                                                 |            |  |  |
| Your Name:                                                                                                    | User 1<br>Example: Ellen Adams                                  |            |  |  |
| <u>E</u> -mail Address:                                                                                           | user1@hostedapps4rent.com<br>Example: ellen@contoso.com         |            |  |  |
| Password:                                                                                                    | *******                                                         |            |  |  |
| Relype Password:                                                                                                  | Type the password your Internet service provider has given you. |            |  |  |
| © Te <u>x</u> t Messaging                                                                                         |                                                                 |            |  |  |
| Manually configure server settings or additional server types                                                     |                                                                 |            |  |  |
|                                                                                                    | < <u>B</u> ack Next                                             | t > Cancel |  |  |

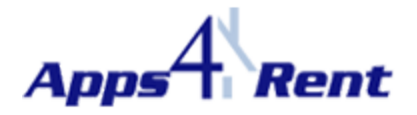

7. The Auto Configuration wizard will automatically search for the settings for the user's account on the server and will configure Outlook.

| Add New Account                                                                                                    |      |
|----------------------------------------------------------------------------------------------------|------|
| Online search for your server settings                                                                                                    | - A  |
| Configuring                                                                                                    |      |
| Configuring e-mail server settings. This might take several minutes:<br><ul> <li>Establish network connection</li> <li>Search for user 1@hostedapps4rent.com server settings</li> <li>Log on to server</li> </ul> | Next |

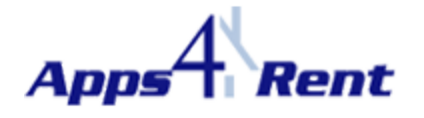

8. Please type in the password for the email address you are configuring and click on Ok.

| Windows Secu                 | urity E X                                                     |
|------------------------------|---------------------------------------------------------------|
| Mail Applic<br>Connecting to | ation<br>user1@hostedapps4rent.com                            |
|                              | user1@hostedapps4rent.co<br>••••••<br>Remember my credentials |
|                              | Use another account                                           |
|                              | OK Cancel                                                     |

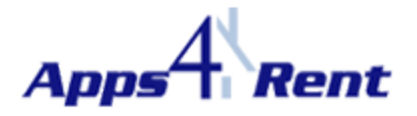

9. Your account is configured successfully, once you receive this message.

| Add New Add | count                                                                             | E X                 |
|-------------|-----------------------------------------------------------------------------------|---------------------|
| Congratula  | tions!                                                                            | ×                   |
| Configuring |                                                                                   |                     |
| Configuring | e-mail server settings. This might take several minutes:                          |                     |
|             | Establish network connection                                                      |                     |
| ✓           | Search for user1@hostedapps4rent.com server settings                              |                     |
| ✓           | Log on to server                                                                  |                     |
| 8           | Your e-mail account is successfully configured to use <b>Microsoft Exchange</b> . |                     |
| Manually co | onfigure server settings                                                          | Add another account |
|             | < <u>B</u> ack                                                                    | Finish Cancel       |